# 浙江传媒学院 2021 年艺术类本科招生考试 初试线上笔试考试须知

## 一、考试时间

| ( — ) | 正式考试时间 | 安 | 非 |
|-------|--------|---|---|
|-------|--------|---|---|

| 专业                   | 考生签到时间           | 开始下载<br>试题时间           | 作答时间                   |
|----------------------|------------------|------------------------|------------------------|
| 录音艺术                 | 1月20日上午          | 1月20日上午                | 1月20日上午                |
|                      | 8:30             | 9:20-9:30              | 9:30-10:30             |
| 影视摄影与制作              | 1月20日下午          | 1月20日下午                | 1月20日下午                |
| (电视摄像)               | 13:30            | 14:20-14:30            | 14:30-15:30            |
| <b></b> 耳 髟          | 1月21日上午          | 1月21日上午                | 1月21日上午                |
| 1双 尔/                | 8:30             | 9:20-9:30              | 9:30-10:30             |
| 影视摄影与制作<br>(电影摄影与制作) | 1月21日下午<br>13:30 | 1月21日下午<br>14:20—14:30 | 1月21日下午<br>14:30—15:30 |
| 影视摄影与制作              | 1月22日上午          | 1月22日上午                | 1月22日上午                |
| (电视节目制作)             | 8:30             | 9:20-9:30              | 9:30-10:30             |

注:

 1.考生须按规定时间签到并接受考前检查,因未按要求参加考 前签到而影响正常考试的,责任自负。

2. 上午场 9:20 后、下午场 14:20 后,考生禁止进入考试。

 3.考生须在报名系统中下载打印准考证(1月15日起),查看 考试、邮寄等相关信息,但不得将准考证带入考试场地。

| 专业          | 考生签到时间  | 开始下载<br>试题时间 | 作答时间        |
|-------------|---------|--------------|-------------|
| 影视摄影与制作     |         |              |             |
| (电视节目制作)    | 1月16日上午 | 1月16日上午      | 1月16日上午     |
| 录音艺术        | 8:30    | 9:20-9:30    | 9:30-10:30  |
| 影视摄影与制作     | 1月16日下午 | 1月16日下午      | 1月16日下午     |
| (电影摄影与制作)   | 13:30   | 14:20-14:30  | 14:30-15:30 |
| <b></b> 耳 髟 | 1月17日上午 | 1月17日上午      | 1月17日上午     |
|             | 8:30    | 9:20-9:30    | 9:30-10:30  |
| 影视摄影与制作     | 1月17日下午 | 1月17日下午      | 1月17日下午     |
| (电视摄像)      | 13:30   | 14:20-14:30  | 14:30-15:30 |

(二)模拟考试时间安排

注:

1.模拟考试与正式考试流程一致,仅供考生熟悉考试流程及相关功能,试题数量、试题内容等均不等同于正式考试,请考生注意。因未参加模拟考试,后期无法正常参加考试的,后果考生自负。

2. 报考多个线上笔试专业的考生,须至少参加其中一个专业的 模拟考试。

3.考生如在规定时间内无法参加模拟考试,请尽快通过"钉钉" 联系学校工作人员。

#### 二、考试形式

考生通过"艺术升"APP和"钉钉"APP两个系统完成考试。根据艺术类招生考试工作要求,采取"双机位"考试模式。

"艺术升" APP 具体操作流程,详见附件 1《浙江传媒学院 2021 年艺术类本科招生考试初试线上笔试"艺术升" APP 操作说明》。

"钉钉" APP 具体操作流程,详见附件 2《浙江传媒学院 2021

2

年艺术类本科招生考试初试线上笔试"钉钉" APP 操作说明》。

#### 三、考试准备

### (一)考试用纸、用具及邮寄材料

我校于1月15日开通考试专用答题纸打印功能,考生须及时进入报名系统(https://user.artstudent.cn/login/11647.htm)下载打印所报各专业考试专用答题纸,考试专用纸采用加密技术,专人专用,考生应妥善保管。答题时未使用规定用纸的,本场考试无效。考生不得自备草稿纸。

考生须自行准备水笔、铅笔、油性笔、尺等考试用具,同时须 根据附件3《浙江传媒学院2021年艺术类本科招生考试初试线上笔 试考卷封装及邮寄要求》,提前准备好邮寄包装材料。

#### (二)考试设备及网络

1.考生需要准备两部智能手机参加考试,手机 A(登录"艺术 升"APP)作为主机,用于考试; 手机 B(使用报名时"本人手机" 栏填写的手机号码登录"钉钉"APP)作为辅机,用于监考考试过程。 两部手机都需要下载最新版本 APP,请及时更新软件版本。正式考 试时,须移除两部手机 SIM 卡。

 2.务必使用手机系统自带的中文标准字体,字体大小选择标准 模式,以免影响试题获取。

3.考生正式考试时,需关闭手机微信、QQ、通话、分屏、录屏、 外放音乐、闹钟等可能导致录制失败的各种应用程序。

3

4.每部手机须保证至少 20G 的剩余可用存储空间,以保证在考试过程中不会发生因为手机存储空间不足导致录制中断、录制内容 丢失的情况。

5.保持手机电量充足,必须准备好电源和移动电源,确保在考试过程中不会出现因为手机电量过低自动关机、录制内容丢失的情况。

6. 为保证录制效果,使用手机支架等辅助设备协助拍摄。

7.检查网络信号,确保网络稳定流畅,避免出现断网等情况影响正常考试。

(三)考试空间

1. 选择安静整洁、光线明亮的独立房间作为考场。

2.考生须参照以下图例确定考试环境和位置:

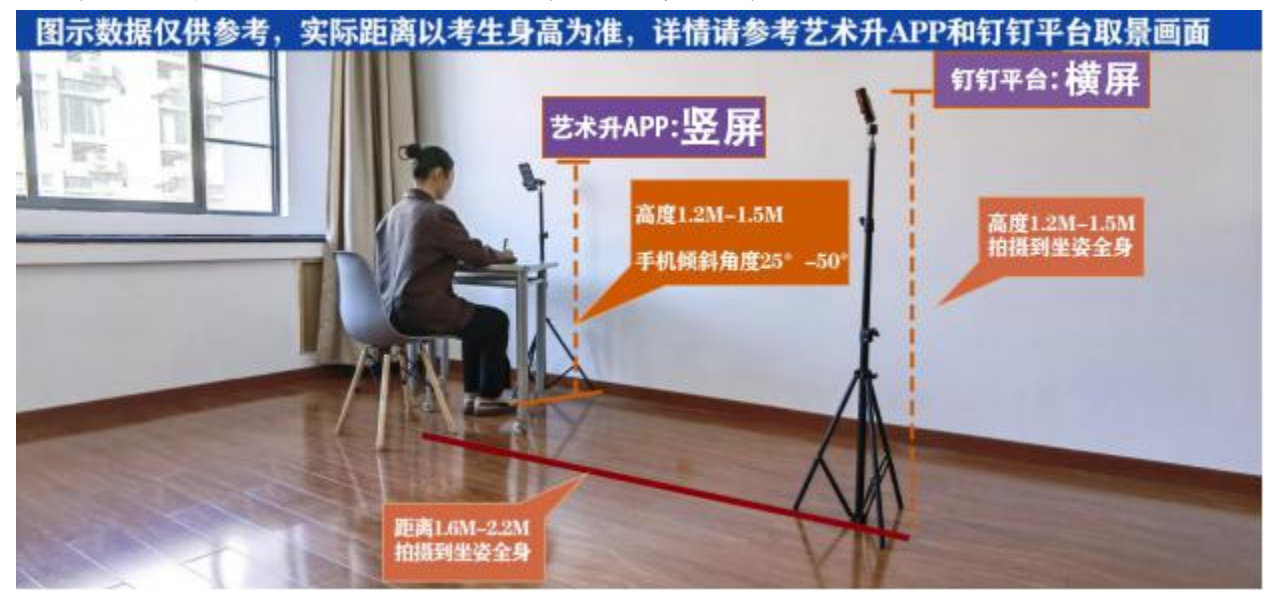

# 艺术升APP取景画面

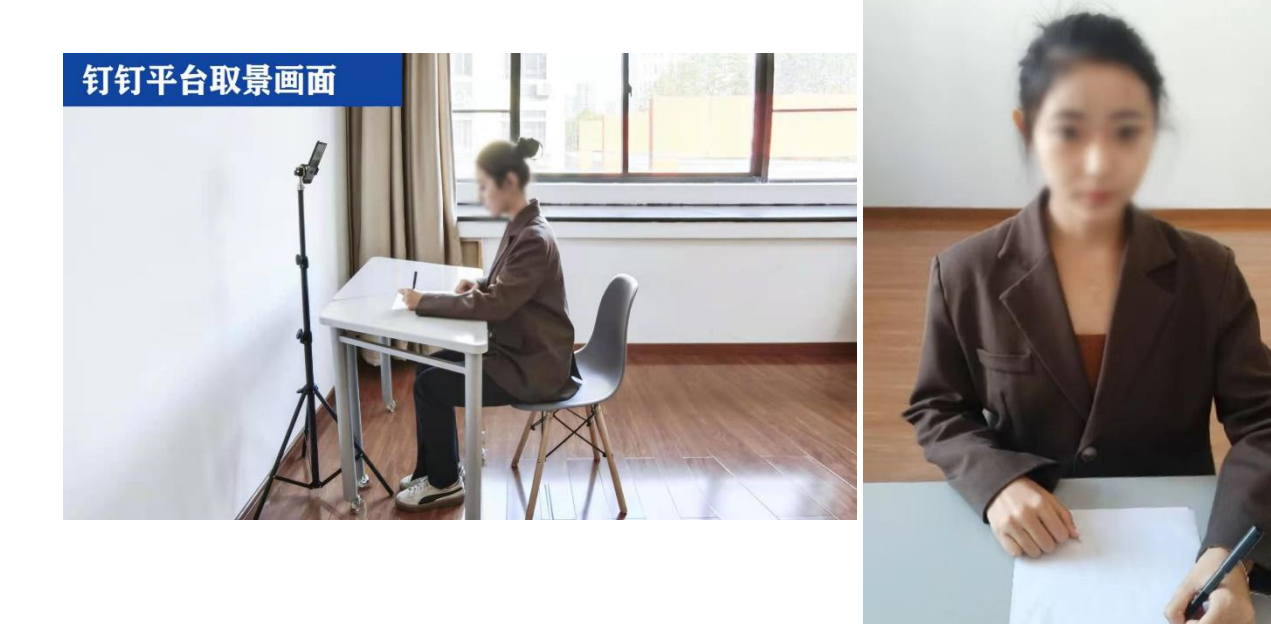

# 四、考试流程

| 相关考试安排 | 时间                    | 说明                                                                            |
|--------|-----------------------|-------------------------------------------------------------------------------|
| 考前连线确认 | 考前一天<br>18:00-20:00   | 各专业考前一天,会有工作人员进<br>行连线,确认考试场所、考试设备架设<br>等,请考生保持联系方式畅通。未按要<br>求参加考前设备确认的,责任自负。 |
| 考前准备   | 上午场 8:20<br>下午场 13:20 | 考生准备考试专用答题纸、考试用<br>具和封装材料等,登入"钉钉"等待监<br>考老师连线。                                |
| 半前体列   | 上午场 8:30              | 监考员通过"钉钉"连线考生,考<br>生接入签到。考生须按规定时间签到并                                          |
| 考前签到   | 下午场 13:30             | 接受考前检查,因未按要求参加考前签<br>到而影响正常考试的,责任自负。                                          |

| 相关考试安排   | 时间                                 | 说明                                                                                                    |
|----------|------------------------------------|----------------------------------------------------------------------------------------------------|
| 身份认证     | 上午场 9:00                           | 进入"艺术升"APP进行人脸识别。                                                                                                    |
| 开始下载     | 下午场 14:00<br>上午场 9:20—9:30         | 获取本场考试考题信息。                                                                                                    |
| 试题时间<br> | 下午场 14:20-14:30                    |                                                                                                    |
| 正式考试     | 上午场 9:30—10:30<br>下午场 14:30—15:30  | 进行考试                                                                                                    |
| 考卷上传     | 正式考试时间结束,<br>按监考教师指令进行             | 考生按照监考教师指令在"钉钉"<br>平台监控下,用"艺术升"APP拍摄完整<br>的考卷照片上传(上传前务必确认照片<br>清晰完整)。                                                                                                    |
| 考卷封装     | 监考教师确认考卷照片<br>上传无问题后,按监考<br>教师指令进行 | 考生收到封装指令后,在"钉钉"<br>平台监控下封装考卷。封装完成后举手<br>示意,在"钉钉"镜头前进行展示确认,<br>封装好的信封、文件袋均不得拆封。<br>(具体封装要求详见附件3)                                                                             |
| 上传考试视频   | 考卷封装完成后                            | 考生完成封装后,须在"艺术升"<br>APP 中上传考试视频。(显示"提交成功"<br>前,不得关闭程序,不得清理手机内存、<br>垃圾数据等。如遇网络不稳定等导致上<br>传中断,建议切换网络并根据提示继续<br>上传,直至上传成功。不上传视频的本<br>场考试成绩无效。考试时间结束后 72 小<br>时内考生不得卸载"艺术升"APP。) |
| 考卷邮寄     | 上午场 13:00 前<br>下午场 18:00 前         | 考生在规定时间前到邮政营业网点<br>完成邮寄。(具体邮寄要求详见附件 3)                                                                                                    |

#### 五、注意事项

1.系统将通过人脸识别等技术严格核验考生身份信息,考试全程不得佩戴帽子、墨镜等遮挡品。为避免人脸验证失败,考生请勿化妆,不要使用美瞳、耳机等,须露出眉毛及耳朵,保证脸部轮廓、五官清晰。

 同一网络环境下不要聚集考试,以避免在考试中发生因网络 不畅导致考试中断或内容丢失的情况。

3. 一旦进入线上考试,请考生服从考务和监考教师安排。其他 未尽的考试要求,考生请按照工作人员具体指令执行。

#### 六、考试纪律

 1.考试内容属于国家机密级,考试过程中禁止录音、录像和录 屏等,禁止将试题、答题等相关信息保存、传递、泄露或公布;考 试视频录制画面中仅允许出现考生本人;考试全程只允许考生一人 在考试场所,禁止他人进出。若有违反,视同违规。

2. 考试中途不允许离开考场。若有违反,视同违规。

 3.视频录制一镜到底,不间断录制,考试过程中考生人脸、手部和考卷不得离开画面拍摄范围,视频能准确反映出考生用笔,不得随意切换拍摄角度;考试空间内不得出现与考试内容相关的信息 (文字、图片、音频、视频等),不得出现与考试内容相关的物品 (参考书、电子产品等),不得出现镜面。若有违反,视同违规。

4.未按要求摆放双机位,未打开麦克风、摄像头功能或遮挡摄
 像头导致拍摄、录制异常(没有录制声音、无故中断),考试空间

7

内出现除主机、辅机外具有发送或者接收信息功能的设备等,视同 违规。

5.考试时间开始前进行答题的,考试时间结束后仍未停止答题
 的,视同违规。

6.考试时全程不得做任何打招呼和有暗示性的言语行为;不得 出现任何可能影响评判公正的信息或标识,如含考生姓名、准考证、 就读学校等个人信息的提示性文字、图案等;不得采取任何视频编 辑手段处理画面,必须为同期录音、声像同步,必须保持作品完整 真实。若有违反,视同违规。

7.考试过程中不听从考务和监考教师指令的,视同违规。

考生有上述违规行为之一的,取消其考试成绩。情节严重者, 我校将向考生所在地省级招生考试机构进行通报。凡存在作弊行为, 构成犯罪的,将移交司法机关依法处理。

#### 七、其他

 1.正式考试前,须上传"诚信考试承诺书",未按时提交承诺 书而影响考试的,一切后果由考生自负。承诺书内容如下(可在附 件4下载打印,须考生手写签名):

"本人已详细阅读《浙江传媒学院 2021 年本科招生简章》以及 《江传媒学院 2021 年艺术类本科招生考试初试线上笔试考试须知》, 充分了解浙江传媒学院相关招考政策和考试要求。本人保证所填信 息真实有效,并同意将上述信息用于浙江传媒学院本科招生网络考 试管理相关事宜;所提供的所有考试答卷均为由本人独立完成的真 实原件;所提交上传的照片、视频录制内容均为由本人独立完成的

8

考试内容。我承诺自觉遵守国家及有关部门制定的相关法规及规定, 诚信考试,如有违反,本人愿意接受相关处理结果。承诺人\*\*\*。日期:\*年\*月\*日"。

2.考试期间,学校将加强对考生人脸识别系统的核查,对在艺术类招生考试过程中违规的考生,学校将按照《国家教育考试违规处理办法》等规定严肃处理。新生入学后,我校将根据招生政策和录取标准进行复查,凡不符合条件或有舞弊行为者,取消入学资格,并通报考生所在地省级招生考试机构倒查追责。对涉嫌犯罪的,将及时报案,并配合司法机关依法处理。

考生应及时查看浙江传媒学院招生网发布的最新考试相关信息和钉钉平台推送的考试相关通知。

4. 本须知的最终解释权归浙江传媒学院。

附件 1: 《浙江传媒学院 2021 年艺术类本科 招生考试初试线上笔试"艺术升" APP 操作说明》

附件 2:《浙江传媒学院 2021 年艺术类本科 招生考试初试线上笔试"钉钉" APP 操作说明》

附件 3: 《浙江传媒学院 2021 年艺术类本科 招生考试初试线上笔试考卷封装及邮寄要求》

附件4:《诚信考试承诺书》

附件1:

# 浙江传媒学院 2021 年艺术类本科招生考试 初试线上笔试"艺术升" APP 考试操作说明

#### 一、全流程介绍

浙江传媒学院 2021 年艺术类本科招生考试初试线上考试由"艺术升" APP 等提供技术支持。首次使用"艺术升" APP 的考生,请按照以下流程操作。已经使用过"艺术升" APP 进行考试的考生,可直接从【在线确认】环节开始。

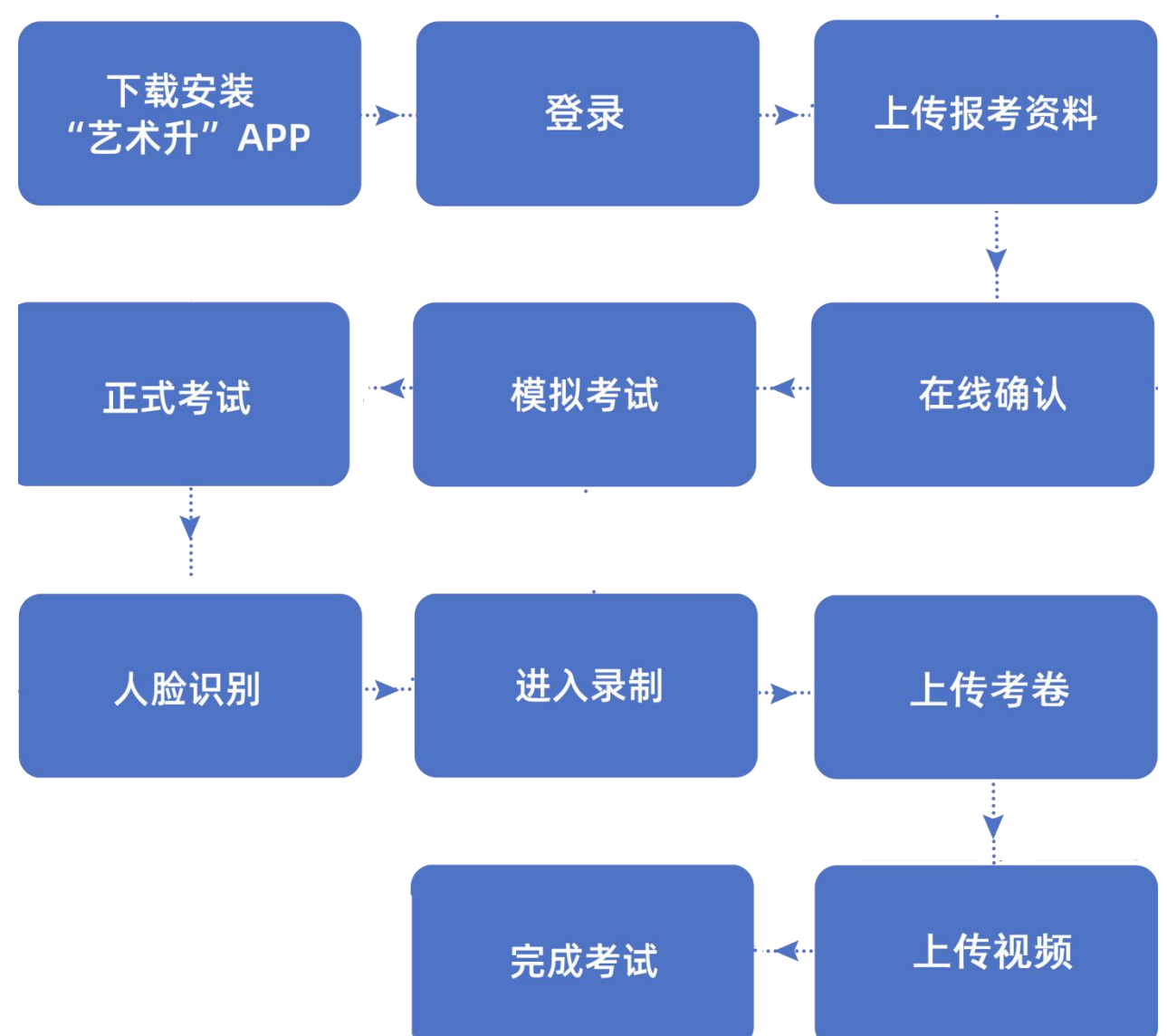

具体操作流程如下:

#### 二、考试流程

#### (一)下载安装"艺术升" APP

扫描下方二维码即可下载安装,或到艺术升官方网站扫描二维码下载,官网地址: https://www.artstudent.cn。考生不要通过其他渠道下载。

安装时,请授权**允许**"艺术升"APP使用摄像头、麦克风、扬声器、存储空间、网络等权限,以保证正常考试。

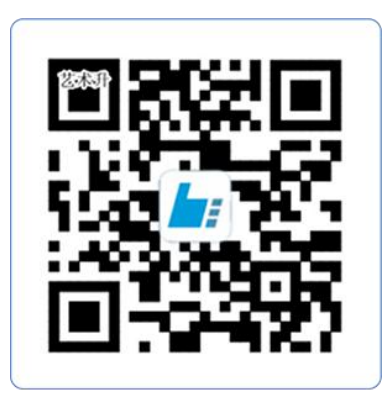

扫一扫 下载APP

#### (二)登录"艺术升" APP

步骤:打开"艺术升"APP进入登录页面-输入初试报名时的账号、密码-登录。 账号一般为考生身份证号或手机号,如果密码遗失,可通过"忘记密码"找回。

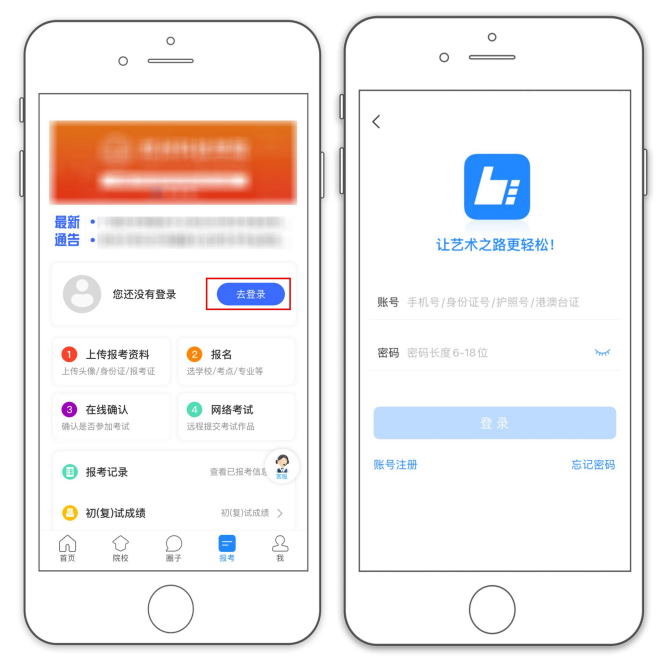

#### (三)上传报考资料

步骤:报考(右下角)-上传报考资料-确认上传。

注: 1. 请考生务必按要求拍照,并保证照片清晰。上传报考资料后,进入后台审核过程,审核通过后方可进行【在线确认】。审核不通过的考生需要重新上传报考资料。

2. 已上传并已审核通过的考生可跳过此步骤。

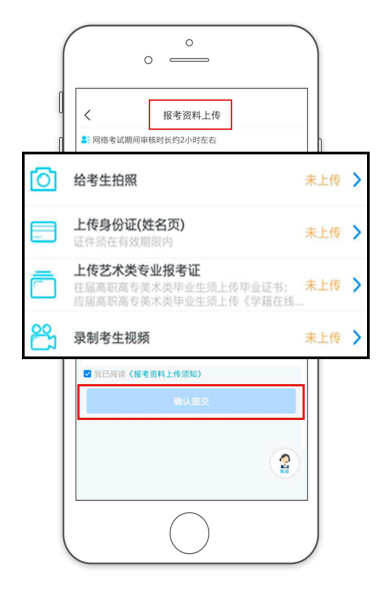

## (四)在线确认

步骤:报考(右下角)-在线确认-待确认-完成确认。

报考资料审核通过后,考生方可进行【在线确认】; 【在线确认】通过,考生可在规 定的日期内进行初试【网络考试】。(此前已完成【在线确认】考生,可跳过此步骤)

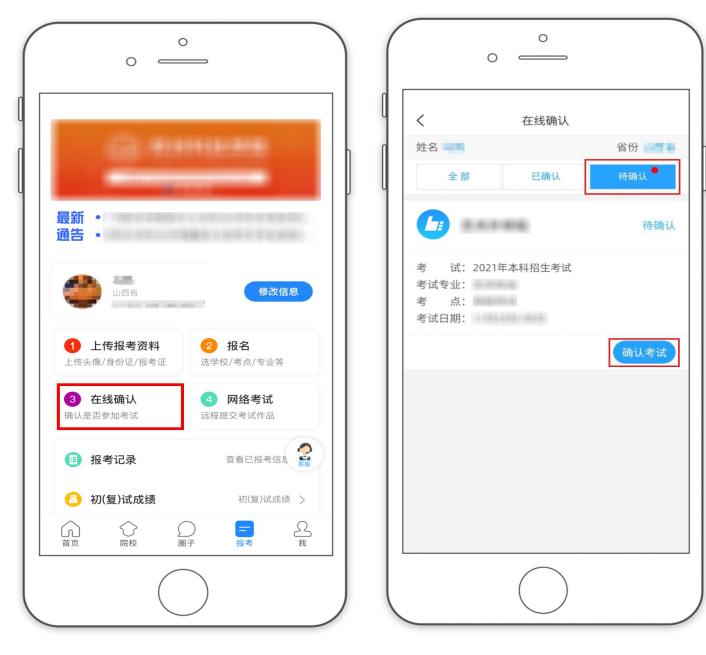

#### (五)参加考试

#### ▶ 注意事项:

1. 考生需在模拟考试前,提前下载安装最新版本"艺术升"APP用于录制考试全程视频和拍摄考卷照片上传,若非最新版本,考生在进入APP时将自动提醒,请按照提示升级或在官网重新下载。该平台仅支持智能手机,不支持平板电脑、台式电脑。

2. 请务必使用手机系统自带的中文标准字体,字体大小选择标准模式。

3. 请考生参照下图所示位置摆放主机。因未按要求操作或拍摄不清晰、不完整等导致的后果,由考生本人承担。请考生提前确认拍摄的最佳距离、角度和位置。

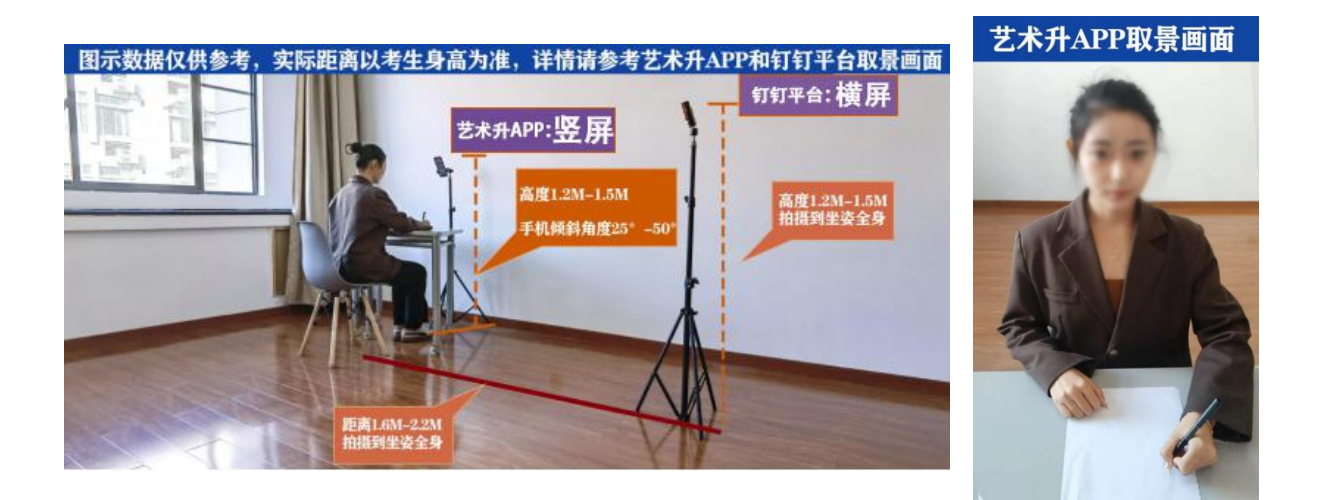

#### 1.模拟考试

步骤:报考(右下角)-网络考试-模拟考试-完成后上传考卷照片和考试视频-完成模拟。

模拟考试与正式考试流程一致,仅供考生熟悉考试流程及相关功能,试题数量、试题 内容等均不等同于正式考试,请考生注意。因未参加模拟考试,后期无法正常参加考试的, 后果考生自负。

报考多个线上笔试专业的考生,须至少参加其中一个专业的模拟考试。

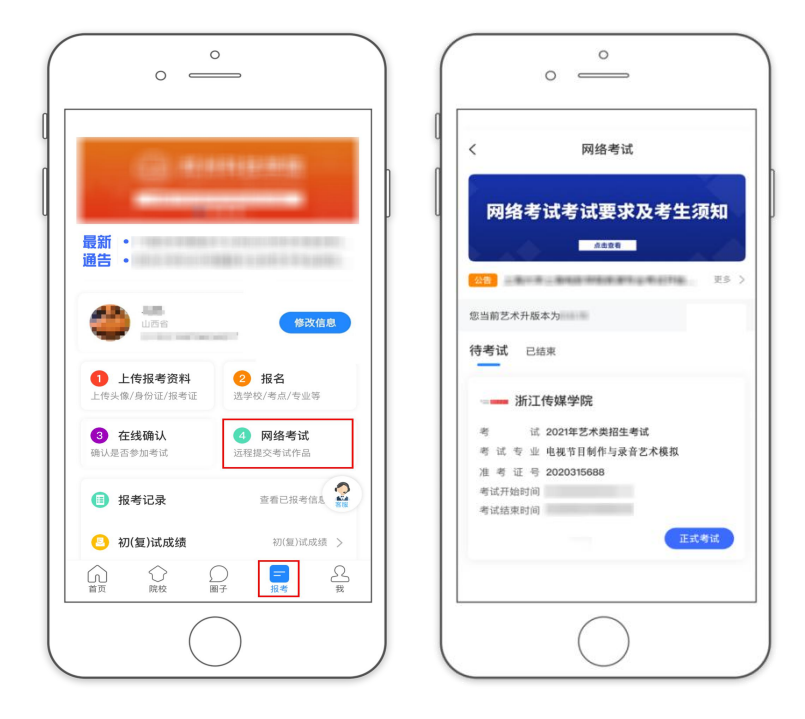

## 2.正式考试

(1) 按照监考指令进入正式考试

步骤: 辅机登陆"钉钉" APP-接收指令-主机登陆"艺术升" APP-报考(右下角)-网络考试-正式考试-开始考试。

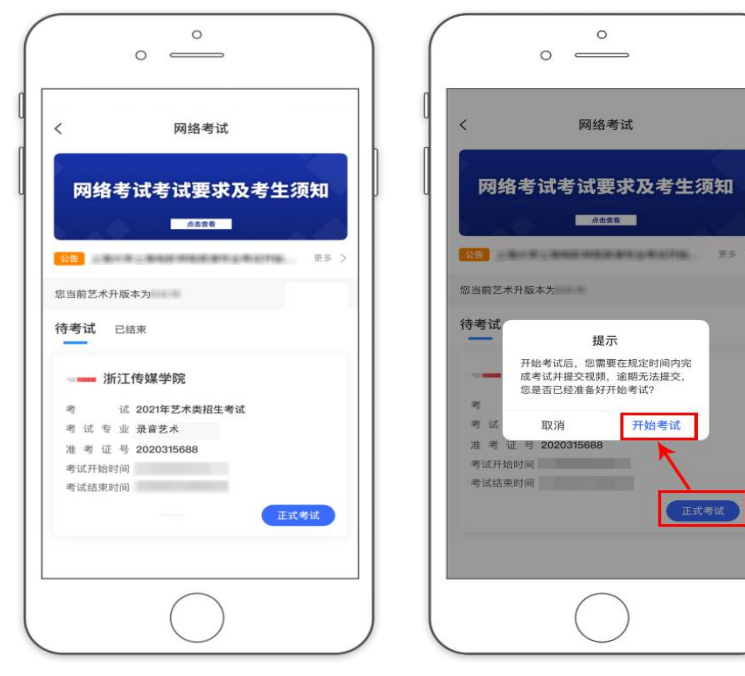

(2) 考生进入考试科目,进行人脸识别

点击【开始考试】进行人脸识别。请根据提示进行操作,识别动作尽量保持匀速,不 要过大、过快,**请注意不要使用美瞳、不要化妆等,**避免人脸识别失败,浪费考试时间。 如人脸识别验证不通过,需点击【再来一次】重新进行验证,多次尝试,直至验证通过。 人脸识别通过后,考生进入科目详情页面,可以看到考试内容等相关信息。

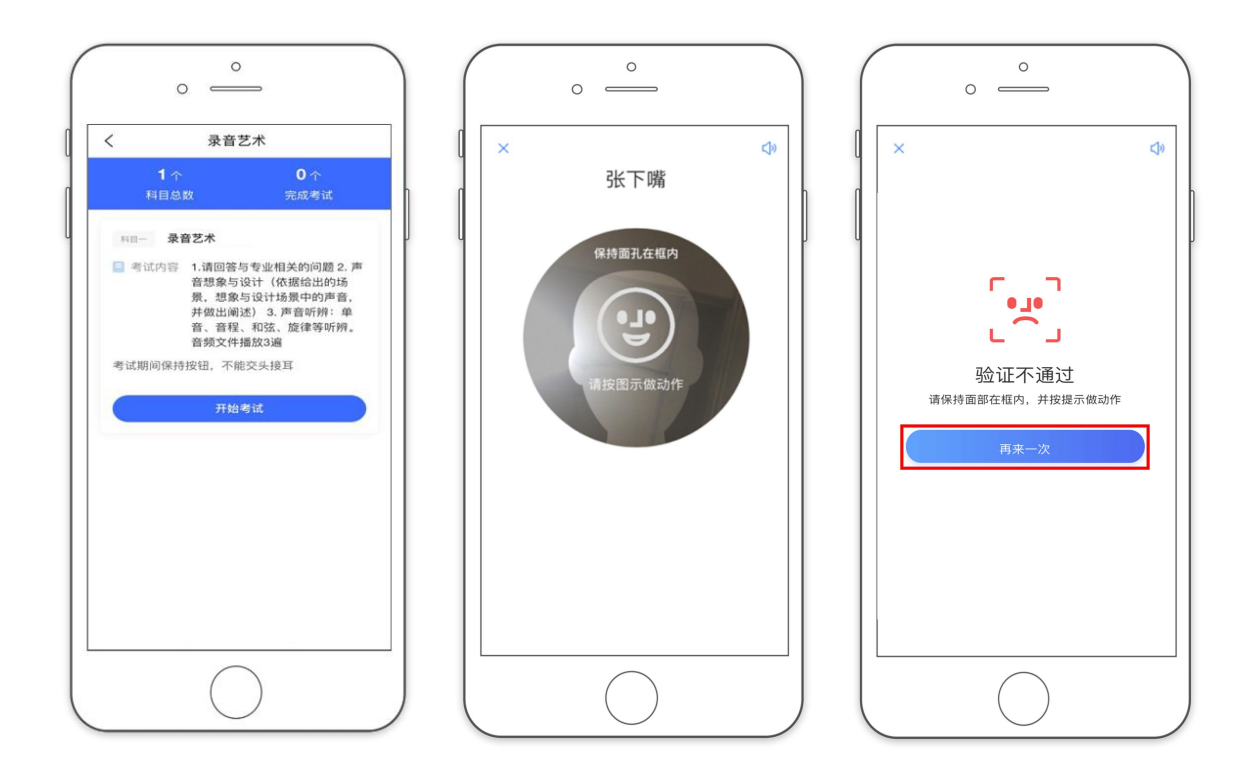

(3) 正式开始考试

考生在考试作答过程中不得离开拍摄范围,不得有其他人员进入考场监考范围。考生如有问题可向辅机镜头举手示意监考人员,等待监考人员发出询问指令后向监考员提问。

考生不得提前交卷离场,如主动关闭视频、拒绝视频邀请或离开拍摄范围(含上洗手间),视为自动放弃考试。

系统考试时长结束会自动停止考试。视频停止后,拍摄的视频将会自动保存。

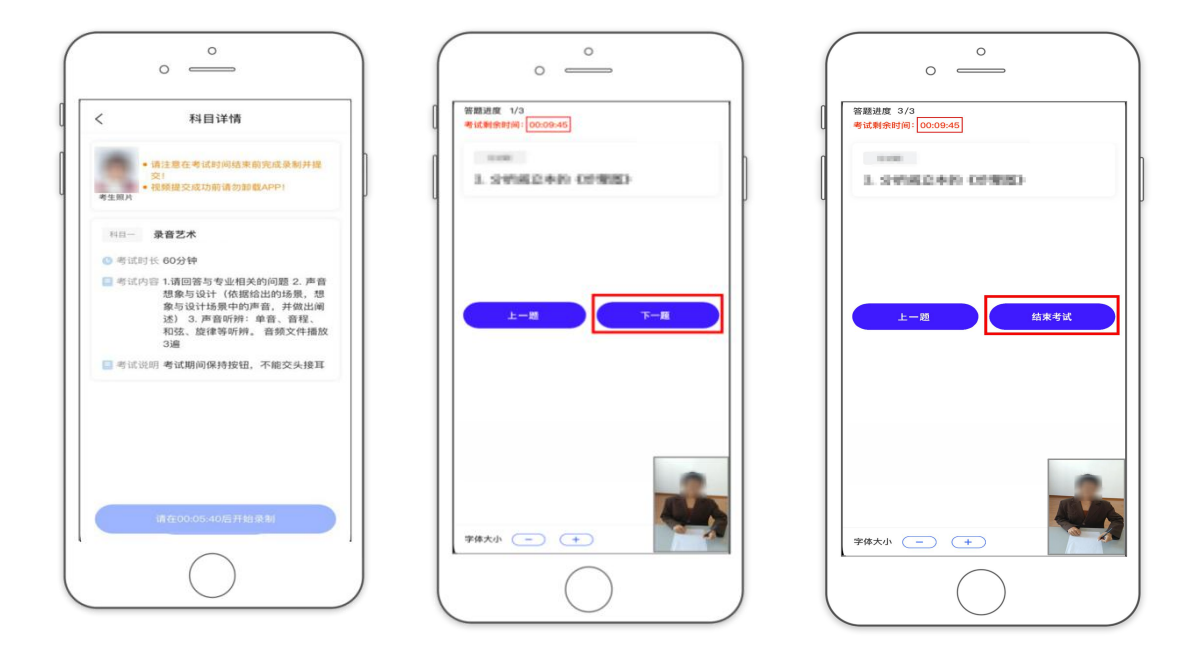

(4) 提交考卷照片和视频完成考试

1. 考试结束后考生**立即停笔**,按远程监考老师的指令在"钉钉"APP的实时监控下,用"艺术升"APP拍摄完整的考卷照片上传。

2. 上传考卷:用"艺术升" APP 拍摄完整的考卷照片上传(上传点击前务必确认照片 清晰完整,若不清晰,可重拍后上传)。

3. 上传视频:按照要求在规定时间内提交考试视频。考生须持续关注"艺术升"APP 考试视频上传进度,显示"提交成功"前,不得关闭程序,不得清理手机内存、垃圾数据 等。如遇网络不稳定等导致上传中断,建议切换网络并根据提示继续上传,直至上传成功。

4. 考试时间结束后 72 小时内考生不得卸载"艺术升" APP。

5. 视频提交完成后将自动跳回科目列表,不允许再次上传。视频提交完成后,该科目将显示【已提交】完成考试。

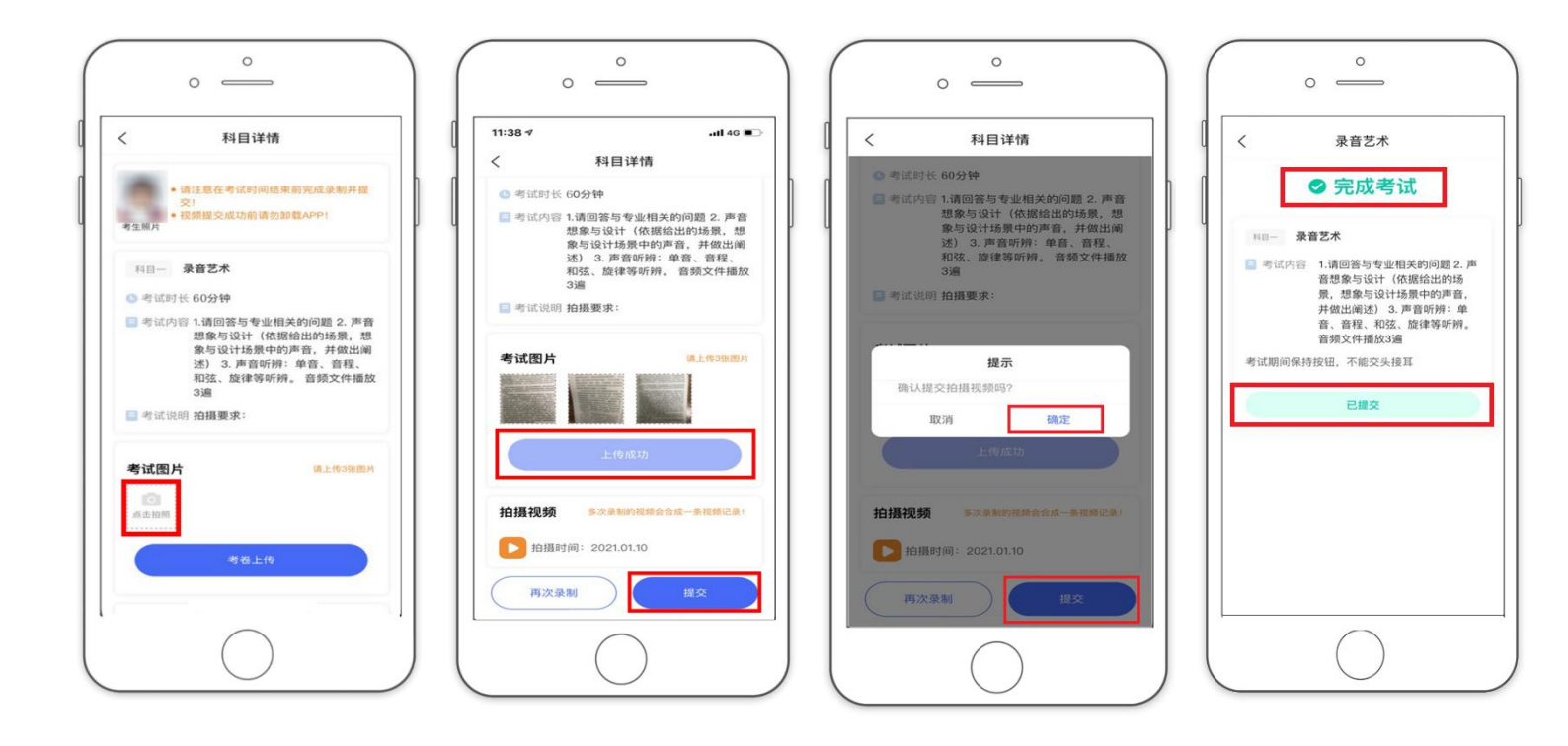

## 三、其他

1. 本说明所用图片仅为示意,供参考。

2. 技术咨询:

"艺术升"咨询电话: 0571-26881663。

"艺术升"在线客服咨询:从"艺术升"APP页面内客服入口进入。 以上咨询方式仅限"艺术升"APP的系统操作及技术问题咨询。

3. 考试政策咨询:

学校咨询电话: 0571-86832600

学校咨询邮箱: cuzzs@cuz.edu.cn

|                     | 0                  |                        |          |
|---------------------|--------------------|------------------------|----------|
| . 9                 |                    |                        |          |
| 最新 ・<br>通告 ・        |                    |                        |          |
| 8 183               | 还没有登录              | 去登                     | <b>录</b> |
| ● 上传报考<br>上传头像/身份证/ | <b>资料</b><br>(报考证) | 2 报名<br>学校/考点/专业       | ÿ        |
| 3 在线确认<br>确认是否参加考试  | ž                  | <b>网络考试</b><br>程提交考试作品 |          |
| 圓 报考记录              |                    | 查看已报考信                 | s. 😭     |
| ○ 初(复)试用            | 龙绩                 | 初(銀)试6                 | 戈续 >     |
| 前 院校                |                    | 一般考                    | 名<br>我   |
|                     | $\bigcirc$         |                        |          |

附件 2:

# 浙江传媒学院 2021 年艺术类本科招生考试 初试线上笔试"钉钉" APP 操作说明

一、下载注册"钉钉"(如已完成登陆"钉钉"即可)

请考生下载安装"钉钉"软件,并使用报名时"本人手机"栏填写的手机号码进行注册。扫码如右图:

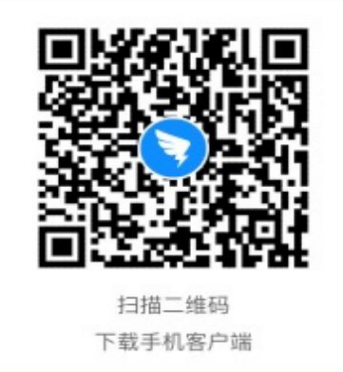

注册流程如下图所示

| 94.03 @ 100% • • | ut 中國电应 ♥ 14/02 ● 1<br>文迎使用钉钉               | oox ■ ・ ・ ・ ・ ・ ・ ・ ・ ・ ・ ・ ・ ・ ・ ・ ・ ・ く 返回                     | 14:02 @ 100% <b>—</b> +<br>行                                                                                                    |                                                                                                    |                                                      |                                                |
|------------------|---------------------------------------------|------------------------------------------------------------------|----------------------------------------------------------------------------------------------------|----------------------------------------------------------------------------------------------------|------------------------------------------------------|------------------------------------------------|
|                  | +86 × 请给入手机号码<br>图4<br>调输入密码<br>252<br>家记器码 | +86 × 18<br>+86 × 18<br>() 19242430<br>1402<br>送回<br>20254006747 | 2007年日<br>● 1995年日<br>● 1995年日<br>● 199 | 14-02 @ 100%<br>생-> \★ 25 프 411 -                                                                                                    | ■・・ all 中国电压 や<br>2車 2八 開発                           | 14-03 @ 100% 🚥 •                               |
|                  | <b>2</b> 241204222<br>92922 (12869) F       | XX1世注前引引<br>+86 ~ 38                                             | 田田 10日<br>田田 10日<br>田 10日<br>田 10日<br>日 10日<br>日 10日<br>日 10日<br>日 10日<br>日 10日<br>日 10日<br>日 10日<br>日 10日<br>日 10日<br>日 10日<br>日 10日<br>日 10日<br>日 10日<br>日 10日<br>日 10日<br>日 10日<br>日 10日<br>日 10日<br>日 10日<br>10日<br>10日<br>10日                                                                                                    | 友达至于机:<br>(1.1.1.3)<br>(2.1.1.3)<br>(2.1.1.3)<br>(2.1.1.3)<br>(2.1.1.3)<br>(2.1.1.3)<br>(2.1.1.3)<br>(2.1.1.3)<br>(2.1.1.3)<br>(2.1.1.3)<br>(2.1.1.3) | <b>消没直</b><br><sup>並且最高的用子</sup><br>通知人際1<br>夏少8个学科。 | 2219<br>手板1010年8010世史<br>同<br>不重全型学育成前学<br>下一世 |
| 钉钉平台注册           | 9                                           | 重新输入手机号 确认                                                       | 1<br>4<br>••••                                                                                                    | 2 3<br>JEC 30FF<br>55 66<br>JKL NNO                                                                                                    | q w e<br>a s                                         | rtyuiop<br>dfghjkl                             |
|                  |                                             | ■ 支付宝快速登录                                                        | ) 7<br>Pors                                                                                                    | 8 9<br>wxyz<br>0 (X)                                                                                                    |                                                      | x c v b n m 🛛                                  |

#### 二、加入"钉钉"远程考试平台

学校将统一邀请参考学生加入考试平台(注意:平台加入手机号为报名时"本人手机"栏填写的手机号码),为保证后续组织邀请顺利,请关闭个

人设置隐私界面内"团队添加我时需要验证"功能(操作),或及时通过邀 请认证。

|              |                                                                                 | 邀                   | 请加入           |                                                                                                    |                                                              |
|--------------|---------------------------------------------------------------------------------|---------------------|---------------|----------------------------------------------------------------------------------------------------|--------------------------------------------------------------|
| 急私设置)        |                                                                                 | (钉钉已设置个人隐?          | 私设置,显示系统      | 统要求加入)                                                                                                    |                                                              |
| 39%          | ull 中国电信 🗢 17                                                                   | :01                 | ull 中国电信 🗢    | 17:01                                                                                                    | 51%                                                          |
| & +          | ø                                                                               | . € +               | く钉钉           | 团队邀请                                                                                                    |                                                              |
|              | Q 搜索                                                                            |                     | A 通空 激词<br>第3 | 斯尔加入                                                                                                    | 加入                                                           |
| DING 🌖       | 10日历 🖸                                                                          | 待办 🦻 DING 🌖         |               |                                                                                                    |                                                              |
|              | © ☆ C ⊟                                                                         |                     |               |                                                                                                    |                                                              |
| >            | 置顶                                                                              | >                   |               |                                                                                                    |                                                              |
| >            | 单聊                                                                              | >                   |               |                                                                                                    |                                                              |
| >            | 君羊町卯                                                                            | >                   |               |                                                                                                    |                                                              |
|              | 工作                                                                              | >                   |               |                                                                                                    |                                                              |
| <b>战平台</b> 》 | 收到网络远程                                                                          | 考试平台邀请              |               |                                                                                                    |                                                              |
| 17:28<br>    | <b>团队邀请</b><br>来自第五次 *                                                          | 17:02               |               |                                                                                                    |                                                              |
| >            | 消息免打扰                                                                           | >                   |               |                                                                                                    |                                                              |
|              | <b>O</b> 9                                                                      | 组管理                 |               |                                                                                                    |                                                              |
| 0            |                                                                                 | 18 日 Ø<br>年台 通讯表 发現 |               |                                                                                                    |                                                              |
|              | ■ 39%<br>■ 39%<br>■<br>■<br>■<br>■<br>■<br>■<br>■<br>■<br>■<br>■<br>■<br>■<br>■ |                     |               | 33%       (打打已设置个人隐私设置、显示系)         33%       (打打日设置へ像私设置、显示系)         ************************************ | Bit Auber       (1917) C C C C C C C C C C C C C C C C C C C |

关闭隐私验证设置操作参考:

**关闭购利**险证识罢

| □ 中間単位 奈 12:50 ④ 82% ■ | atl 中国电信 🗢 12:50 | 82%    | ull 中国电信 🗢 | 12:50    | @ 82% 🔳) | ····································· | 12:51            | 82%    |
|------------------------|------------------|--------|------------|----------|----------|---------------------------------------|------------------|--------|
| Ø @ \$ +               | Han              | ø +    | < 钉钉       | 设置       |          | く 设置                                  | 隐私               |        |
| Q 授索                   | I O AUG          |        | 我的信息       |          | >        | 加我为好友时需                               | 要验证              |        |
|                        | 36.811.11-40.02  |        | 安全中心       |          | 〇 已保护 >  | 添加我的方式                                |                  |        |
| 置顶 >                   | 800 二堆码名片        | 2X >   | 新消息通知      |          |          | 向我推荐手机通                               | 讯录好友             | 0      |
| 単聊                     | □ 钱包 请然:         | 定支付宝 > | 隐私         |          | >        | 为你推荐已经开递订                             | 钉的手机通讯录好         |        |
| 群聊                     | ── 服务大厅          | 2      | 通用         |          | >        | 团队与成员 🕇                               | 天天闭              | (灰色)   |
| 工作                     | 🗇 收藏             | 2      | 关于钉钉       |          | 5        | 团队添加我时需                               | 要验证              | 0      |
| 功能 >                   | 🙆 邀请             | 2 >    | 钉钉使用手册     |          | 5        | 向我推荐团队成为你推荐可能认识的                      | <b>员</b><br>团队成员 | 0      |
| 消息免打扰                  | ☺ 我的健康码          | 限时 > > | 效率套件       |          |          | 共享名片与手机号                              |                  |        |
| ◎ 分组管理                 | ⑥ 设置             | >      | 包含消息直通车,专注 | 1模式、最近使用 |          | 对外名片及认证                               | 企业名称             | 所有人不 > |
|                        |                  | - /919 | 扩展功能 🛽     |          | >        | 共享手机号的好                               | 友                |        |
|                        | ◎ 勝号史全           |        |            | 很出登录     |          | 屋装鞋等人加速度                              |                  |        |

## 三、修改昵称,完成"钉钉"实人认证

考生在"钉钉"平台,"消息"界面,点击左上角头像图标。在后续界面点击右上角头像图标,在"我的信息"界面下,点击"昵称",修改为考 生本人姓名。

在"我的信息"界面下方,点击"个人实人认证",按后续要求完成认证。

| 消息 头像                                                                                                    | 头像 修改昵称 修改为考生本人姓名                                                                                                    | ull中国电信 🗢  | 12:59                        | 79%     |
|----------------------------------------------------------------------------------------------------|----------------------------------------------------------------------------------------------------|------------|------------------------------|---------|
|                                                                                                    | 个人实人认证 身份证认证/本人支付宝                                                                                                    | く我的信息      | 昵称                           | 完成      |
| 中国电信 〒 11:32 @ 20% ↓<br>● 20% ↓<br>● 20% ↓<br>● 20% ↓                                                                                                    | ■11 中国电信 ●         11-32         ● 20%         ●         ● 11-32         ● 20%         ●         ●         ●         ●         ●         ●         ●         ●         ●         ●         ●         ●         ●         ●         ●         ●         ●         ●         ●         ●         ●         ●         ●         ●         ●         ●         ●         ●         ●         ●         ●         ●         ●         ●         ●         ●         ●         ●         ●         ●         ●         ●         ●         ●         ●         ●         ●         ●         ●         ●         ●         ●         ●         ●         ●         ●         ●         ●         ●         ●         ●         ●         ●         ●         ●         ●         ●         ●         ●         ●         ●         ●         ●         ●         ●         ●         ●         ●         ●         ●         ●         ●         ●         ●         ●         ●         ●         ●         ●         ●         ●         ●         ●         ●         ●         ●         ●         ●         ● <td< th=""><th>3₭三</th><th></th><th>0</th></td<>                                                                                                    | 3₭三        |                              | 0       |
| ▲ 日历 区 特办 Ø DING                                                                                                    | · 加工作状态 · · · · · · · · · · · · · · · · · ·                                                                                                    |            |                              |         |
| ··· E 2 ☆ © ©                                                                                                    | - 22 二组码名片 - 22 - 22 - 22 - 22 - 22 - 22 - 22 -                                                                                                    |            |                              |         |
| 单聊                                                                                                    | ▲  ●  ●  ●  ●  ●  ●  ●  ●  ●  ●  ●  ●  ●  ●  ●  ●  ●  ●  ●  ●  ●  ●  ●  ●  ●  ●  ●  ●  ●  ●  ●  ●  ●  ●  ●  ●  ●  ●  ●  ●  ●  ●  ●  ●  ●  ●  ●  ●  ●  ●  ●  ●  ●  ●  ●  ●  ●  ●  ●  ●  ●  ●  ●  ●  ●  ●  ●  ●  ●  ●  ●  ●  ●  ●  ●  ●  ●  ●  ●  ●  ●  ●  ●  ●  ●  ●  ●  ●  ●  ●  ●  ●  ●  ●  ●  ●  ●  ●  ●  ●  ●  ●  ●  ●  ●  ●  ●  ●  ●  ●  ●  ●  ●  ●  ●  ●  ●  ●  ●  ●  ●  ●  ●  ●  ●  ●  ●  ●  ●  ●  ●  ●  ●  ●  ●  ●  ●  ●  ●  ●  ●  ●  ●  ●  ●  ●  ●  ●  ●  ●  ●  ●  ●  ●  ●  ●  ●  ●  ●  ●  ●  ●  ●  ●  ●  ●  ●  ●  ●  ●  ●  ●  ●  ●  ●  ●  ●  ●  ●  ●  ●  ●  ●  ●  ●  ●  ●  ●  ●  ●  ●  ●  ●  ●  ●  ●  ●  ●  ●  ●  ●  ●  ●  ●                                                                                                    | ull中国电信 奈  | 11:32                        | @ 20% 🌔 |
| 8¥ BI(                                                                                                    | ◎ 服务大厅 ><br>打钉号 hanra5945                                                                                                    | < 返回       | 选择实人认证方式                     |         |
| 工作 >                                                                                                    | ○ 収載 > 二维码名片 Ⅲ >                                                                                                    | 日 身份<br>本过 | <b>分证认证</b><br>程需你本人完成,准备好身份 | u >     |
| 功能 >                                                                                                    | 辺頂         ン         工作状态           〇 开始健康辺         四日、         2                                                                                                    |            | 人支付宝                         |         |
| ◎ 分组管理                                                                                                    | <ul> <li>◇ full (支援)</li> <li>◇ full (支援)</li> <li>◇ full (jg)</li> <li>◇ full (jg)</li> <li>◇ ful</li></ul> | <b>2</b> * | 人支付宝已实名,只需授权即                | RUAR -  |
| C     C    C | ○         指号全于有风险,立即进行安全设置,保厚         ○         正下行余         2           夏季         ●         ●         ●         ●         ●                                                                                                    |            |                              |         |

四、切换主企业

更换主企业为:浙江传媒学院远程网络考试

(注意:组织必须高级认证,非高级认证则考试无效)

#### 更换主企业

消息 - 头像 - 头像 - … - 切换主企业 - 设为主企业 注意: 主企业切换每月有次数限制,不要反复尝试修改

| -11 - E 11/2 * 10:39 @ 81% - | ···································         | all of Kale & | 10:39 @ 80% | all中国电话 🗢   | 10:39 | @ 80% | न्त्री केञ्चल्ड 😤    | 10:39   | @ 80% .       |
|------------------------------|---------------------------------------------|---------------|-------------|-------------|-------|-------|----------------------|---------|---------------|
| • • +                        | Han 👩 +                                     | < 钉钉          | 我的信息 ····   | < 我的信息      | 更多    |       | く返回                  | 主企业     |               |
| Q 提案                         | ······································      | 个人信息          | 企业/组织/团队    | 权益沿明        |       | 14    | 你的服号加入了 10           | 0个团队/企业 |               |
| ☐ 日历 ☑ 待办                    | 添加工作状态                                      | 11.00         | 0           | 10.44.0597) |       | _     | 2000                 | 9       | 主命地           |
| 0 \$ C B                     | 100 二维码名片 100 > ***                         | ×18           | N           | 切换主企业       |       |       | 1000                 | -       | _             |
| 置顶                           |                                             | 昵称            | Han >       |             |       |       | U.m. ward            |         | <b>设</b> 为主企业 |
| 单脚                           | ● 我把 前膝定义行玉 >                               | 电话            | 1860° i >   |             |       |       | 5                    |         | F#            |
| <b>鉄</b> 柳 >                 | ◎ 服务大厅 > >>>>>>>>>>>>>>>>>>>>>>>>>>>>>>>>>> | 钉钉号           | h.          |             |       |       | 235                  |         |               |
|                              | ② 收藏                                        | 一件现名出         | 25.5        |             |       |       | 高校样板间                |         | 成为王皇皇         |
| 功能                           | 🙆 邀请 💦 >                                    |               |             |             |       |       |                      | - 40    | +4            |
| 消息条打块                        | C 1965491850 (0.et )                        | 工作状态          |             |             |       |       | and the second       | 1.94    | 设为主义业         |
| 1910 AU 3 376                | <ul> <li>Mail 10000000</li> </ul>           | 个人实人认证        | 📕 未认证 >     |             |       |       |                      | .1      |               |
| ✿ 分组管理                       | ④ 设置 >                                      | 工作档案          |             |             |       |       | Williem, contraction |         |               |
|                              | ● 18号处于来风险、立即进行安全设置、保持                      | <b></b>       |             |             |       |       | 认证企业, v4等级           |         | (23822)       |
| 0 D # a 💽                    | ● 师马安坐                                      | 2.3           |             |             |       |       |                      |         |               |
| 24 14 16 MIG 20              | 20                                          |               |             |             |       |       |                      | t       | (Instance)    |

加入考试平台后,考生可以在通讯录界面看到所属考场信息。

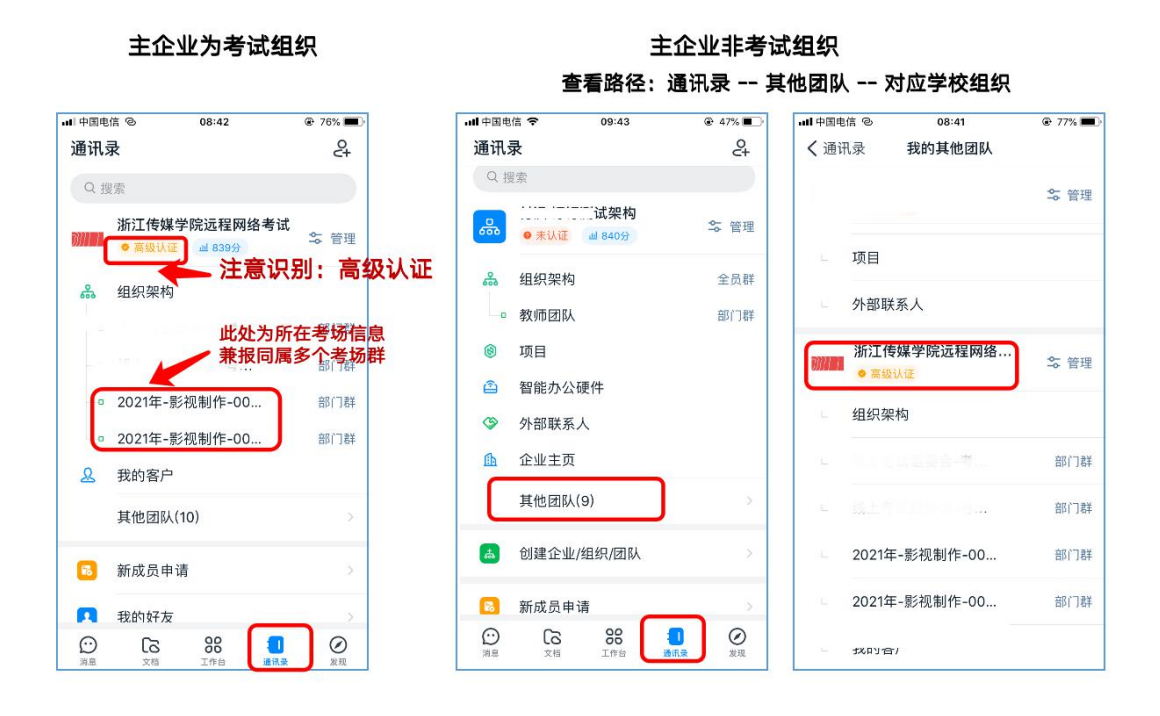

#### 五、参加网络远程考试

模拟考试、考前签到检查及正式考试时间段,保持网络畅通,等待监考 员发起视频会议邀请,以"视频接听"模式接入视频会议。

接入会议后,打开"静音"、"扬声器"、"摄像头"选项,点击右上 角个人画面窗口,使个人画面成为主画面,便于自我检查画面是否符合要求。

横屏放置辅机("钉钉"平台手机),按照"视频拍摄示意图"调整辅机距离、角度,使个人画面可以清楚、完整地显示考场环境,画面内容要求 包含完整试卷画面、作答文具、主机("艺术升"APP手机)及个人坐姿全身 等内容。

如监考员发现监控画面不符合要求,提出调整要求后,按要求整改至符 合要求为止。

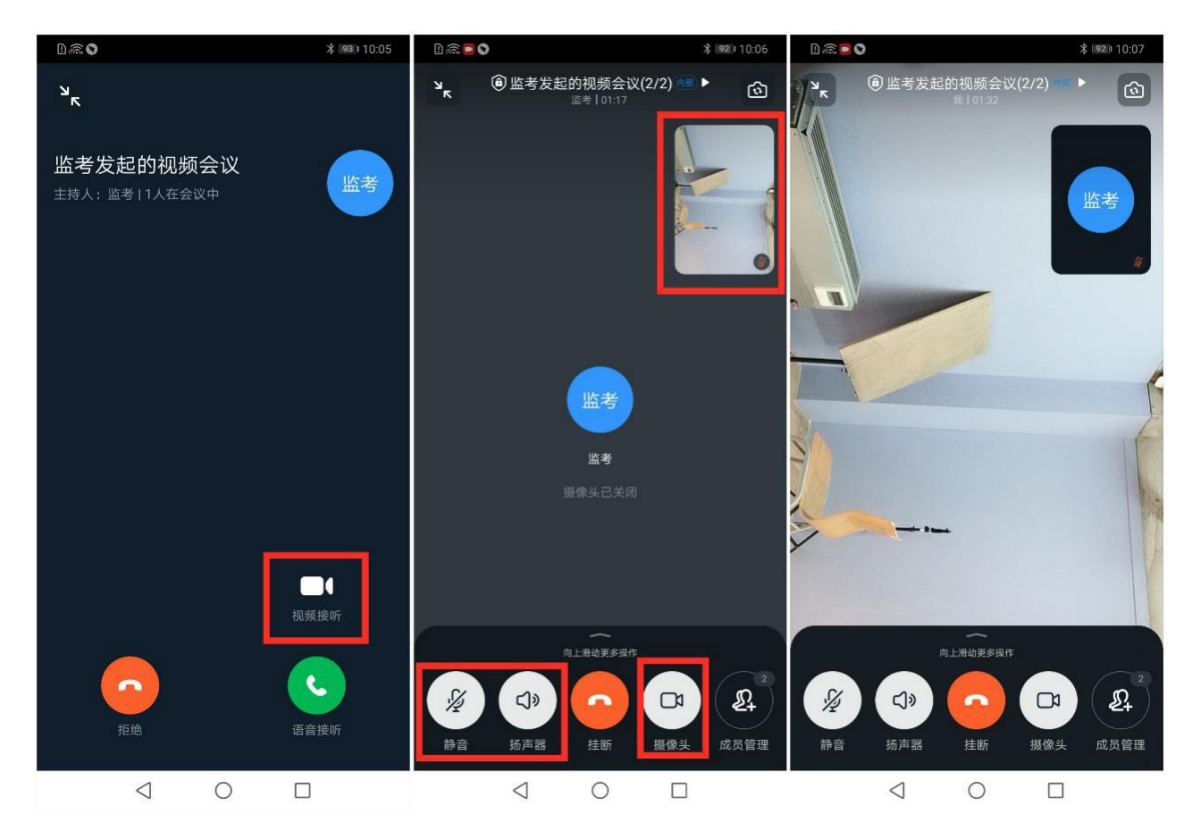

#### 六、常见问题

1.考生手机设备配置推荐

Android 平台

最低配置: Android4.1,运行 RAM 4G, CPU Arm v7 A9 架构双核 1.4G,内 部存储空间 ROM 4G。

推荐配置: Android5.0 及以上,运行 RAM 6G 及以上, CPU Arm v7 A9 架构 八核 1.6G 及以上,内部存储空间 ROM 16G 及以上。

iOS 平台

最低配置: iOS9.0系统版本。

推荐配置: iOS10.0 及以上系统版本。

2. 视频会议中没声音怎么办 ? 排查内容如下:

1)视频会议中,本人是否设置了静音。

2) 说话方是否开启了麦克风。

3) 网络是否稳定,建议切换网络尝试。

4) 若手机端没有声音, 核实手机设置里是否开启了钉钉录音的权限。

附件 3:

## 浙江传媒学院 2021 年艺术类本科招生考试

## 初试线上笔试考卷封装及邮寄要求

为做好考生考卷邮寄的服务工作,我校协商中国邮政专门为广 大考生提供考试考卷交寄绿色通道。考生就近优先选择中国邮政指 定的集中收寄营业网点(后续公布),也可在其它营业网点预约登记 后进行现场交寄。1月20日-22日期间,指定的集中收寄营业网点 营业时间延长至18:00,为考生提供寄递服务。现请考生注意以下 事项:

1.提前准备好包装信封和包装袋。请考生于考前凭准考证到邮 政营业网点领取EMS全球邮政特快专递信封(23cm\*33cm,如图1), 每个线上笔试专业领取1个。注意查看信封是否有双面胶封口,若 无双面胶封口,考生须提前在封口内侧贴上双面胶。为防止考卷被 雨水打湿、损坏,请一并准备好相应尺寸塑料文件袋(如图2)。 考生统一将邮政特快专递信封、塑料文件袋放置在考试椅子的下面。

<u>每报考一个专业,准备一套邮寄包装材料,不允许多个专业一</u> 起包装邮寄。

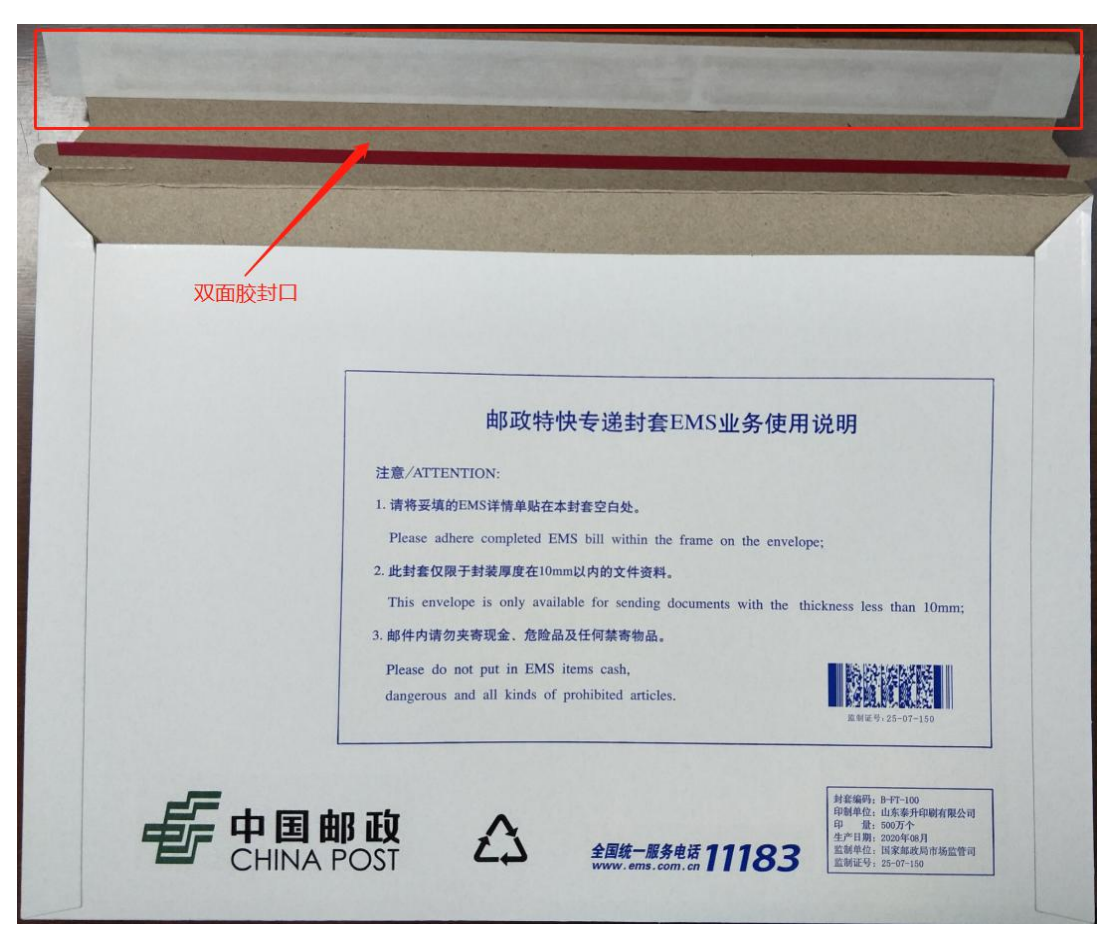

图 1: EMS 全球邮政特快专递文件袋(样例)

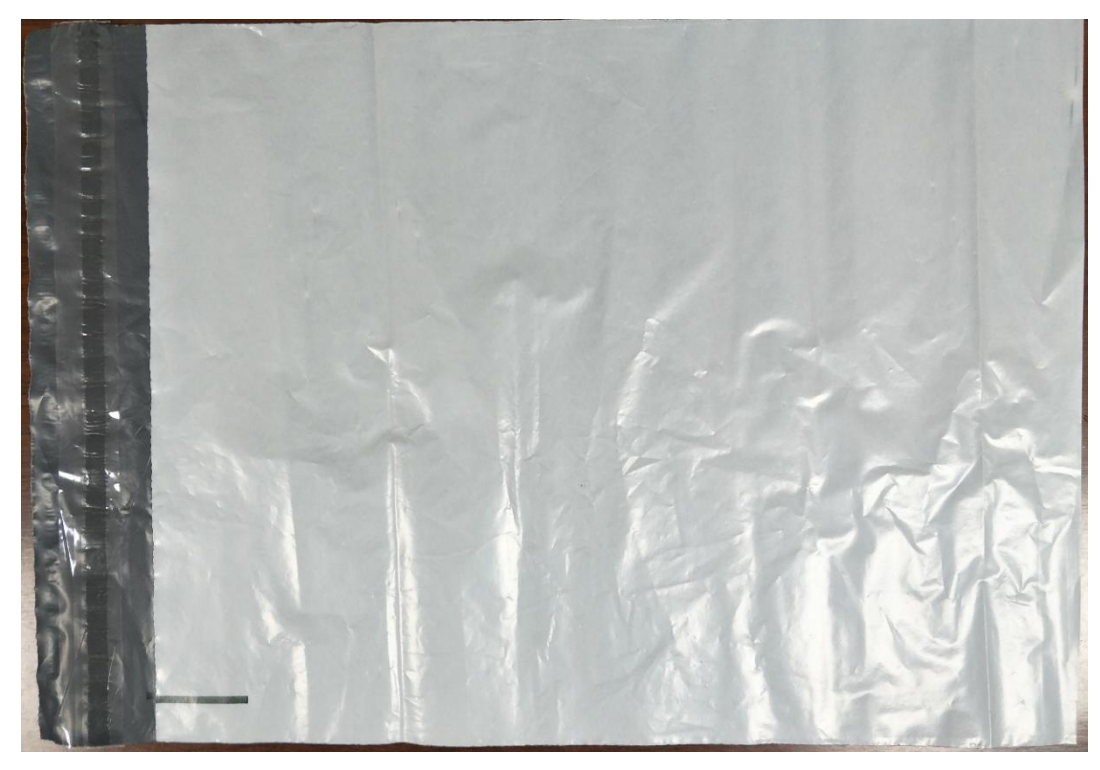

图 2: 塑料文件袋(样例)

2.按照指令封装考卷。每场考试结束,考生应按照监考员的指令统一进行封装。考生在收到封装指令后,对着"钉钉"平台的手机摄像头封装答题纸,将答题纸先放入邮政特快专递信封中进行封装。封口处必须按照监考员的要求用油性记号笔骑缝签名(封口两端的签名①和②均须签名),并在"钉钉"镜头前进行展示确认。

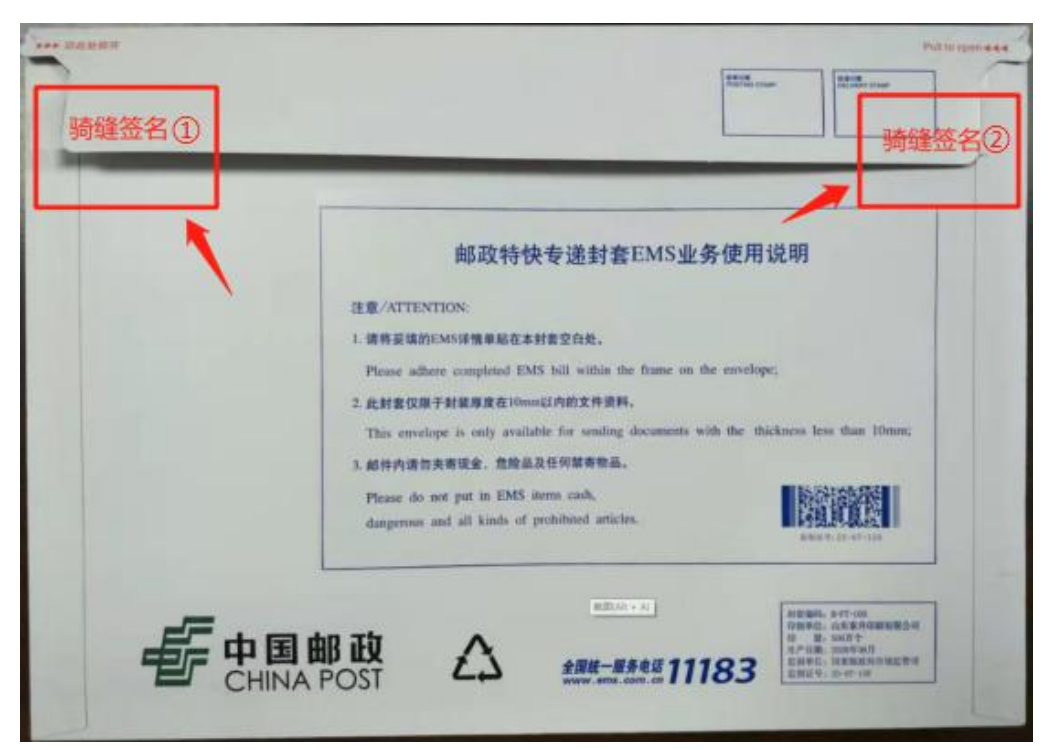

(示意图)

然后将装有答题纸的邮政特快专递信封放入塑料文件袋中,最 后进行封口,并再次在"钉钉"镜头前进行展示确认。

封好的信封、包装袋均不得拆封(中国邮政对我校考生寄递的 考卷免开拆验视)。

3. 及时邮寄考卷。考试当天下午13:00前(上午场次)、18:00 前(下午场次),请考生持准考证邮寄信息联,带有"浙江杭州 浙 江传媒"和本场考试专业名称字样的打印单(自行打印,尽量大字, 方便邮寄辨识),到邮政营业网点交寄考卷。一律以邮政 EMS 特快 专递邮寄考卷(寄递要求参照当地邮政规范寄递要求)。上、下午 均有考试的考生,须统筹协调好邮寄和考试时间。邮寄地址:请考 生将准考证下方的邮寄信息联,根据邮政网点交寄要求粘贴在邮寄 外包装上显著位置)。

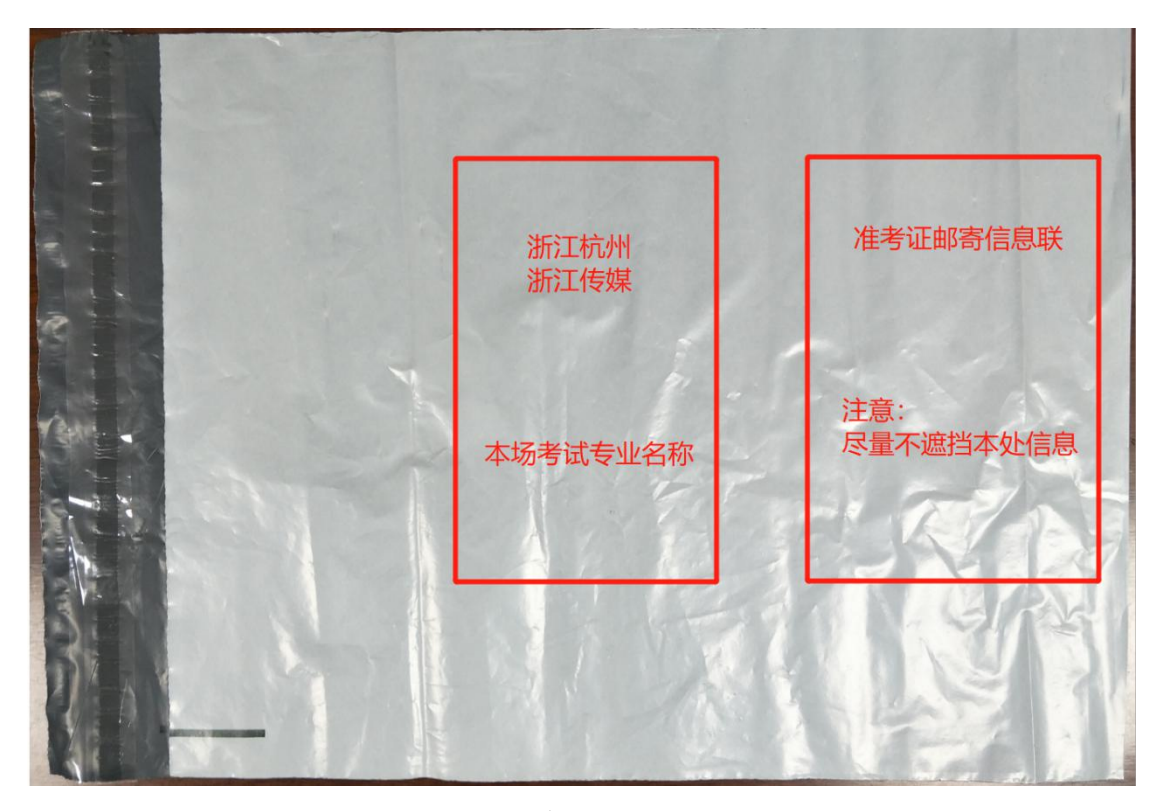

(参考示意图)

4. 邮政温馨提醒。为确保考生考卷交寄的顺利进行,建议考生 提前了解周边邮政营业网点的地理位置、周边交通、营业时间等情况。考生可以在"中国邮政网上营业厅"网站 (https://dey.11185.cn/web/#/dotquery)或微信公众号"中国邮政 微邮局"(http://dey.11185.cn/wx/#/searchMenu)查询就近的营 业网点的名址信息或拨打11183 电话进行咨询。

2021年考生自寄考卷项目邮政集中交寄网点名单(后续公布)

附件 4:

# 诚信考试承诺书

本人已详细阅读《浙江传媒学院 2021 年本科招生简章》以及《江 传媒学院 2021 年艺术类本科招生考试初试线上笔试考试须知》,充 分了解浙江传媒学院相关招考政策和考试要求。本人保证所填信息 真实有效,并同意将上述信息用于浙江传媒学院本科招生网络考试 管理相关事宜;所提供的所有考试答卷均为由本人独立完成的真实 原件;所提交上传的照片、视频录制内容均为由本人独立完成的考 试内容。我承诺自觉遵守国家及有关部门制定的相关法规及规定, 诚信考试,如有违反,本人愿意接受相关处理结果。

承诺人:\_\_\_\_\_

日期: 2021年\_\_\_\_月\_\_\_\_日